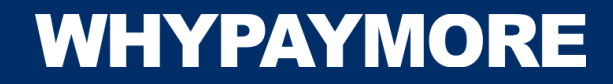

# 드래곤패스 앱 멤버쉽 등록 및 가입 설명서

#### 드래곤패스 앱 다운로드 및 실행

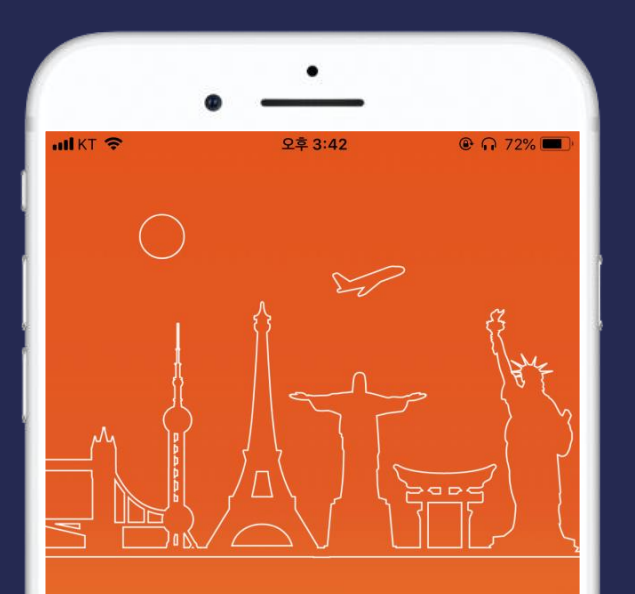

# A new way to experience the airport

Upgrade your airport experience and receive savings and upgrades along the way.

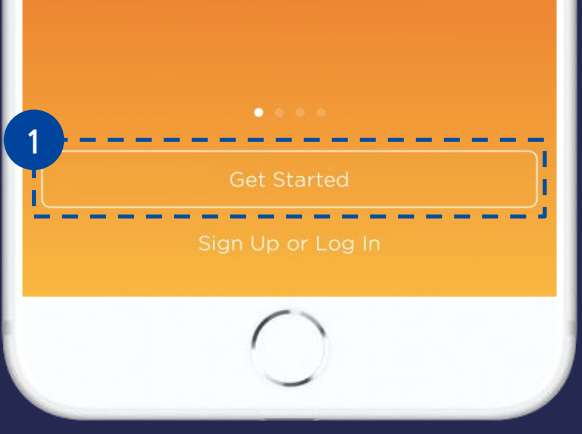

#### • 드래곤패스 앱 다운로드

해당 라운지 이용권은 드래곤패스 앱을 다운로드 후 등록해야만 라운지 이용이 가능합니다.
 드래곤패스 앱을 아래 각 핸드폰 기종 맞게 다운로드 후 다음 단계를 진행해주세요.
 각 URL 주소는 선택시 해당 스토어로 이동합니다.

#### 1) 아이폰 앱스토어 이동

- https://itunes.apple.com/kr/app/dragonpass/id908646450?mt=8

#### 2) 안드로이드 구글 플레이 스토어 이동

- https://play.google.com/store/apps/details?id=com.dragonpass.en.activity

### ● 드래곤패스 앱 실행

1. 드래곤패스 앱 실행 후 "Get Started" 선택해주세요.

### 회원 가입 진행

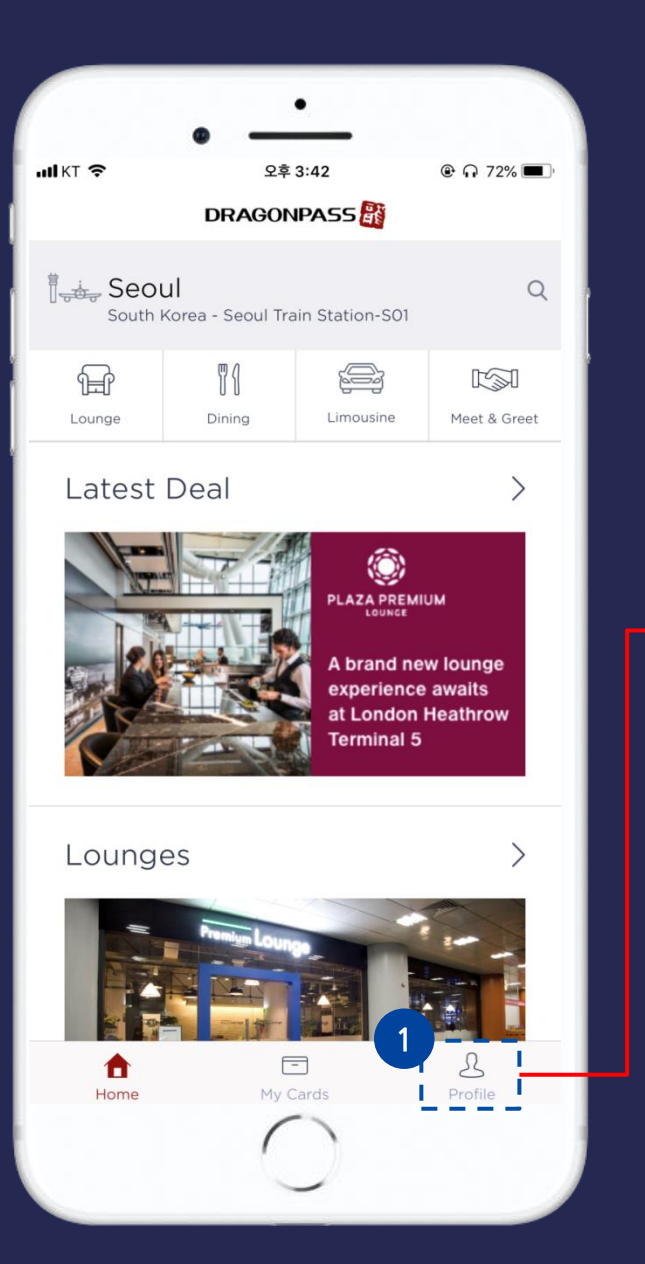

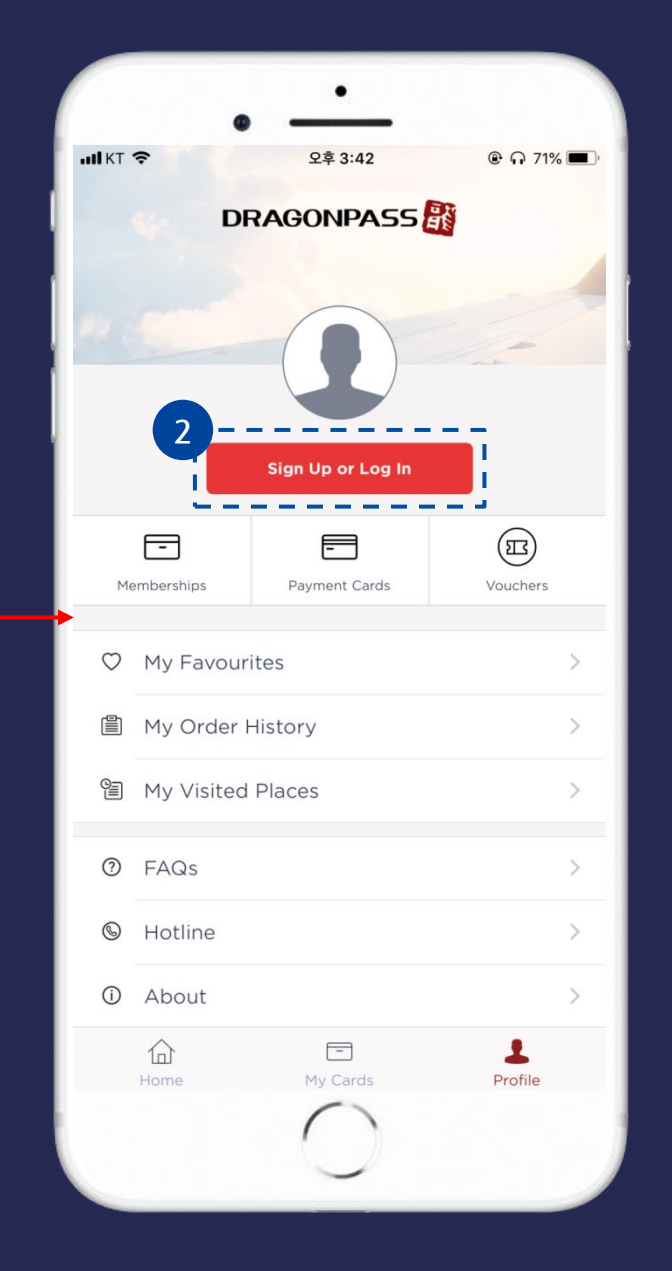

1. 회원 가입을 위해 "Profile" 버튼을 선택해주세요.
 2. "Sign Up or Log in" 버튼 을 선택해주세요.

### 회원 가입 진행 및 멤버쉽 등록 진행

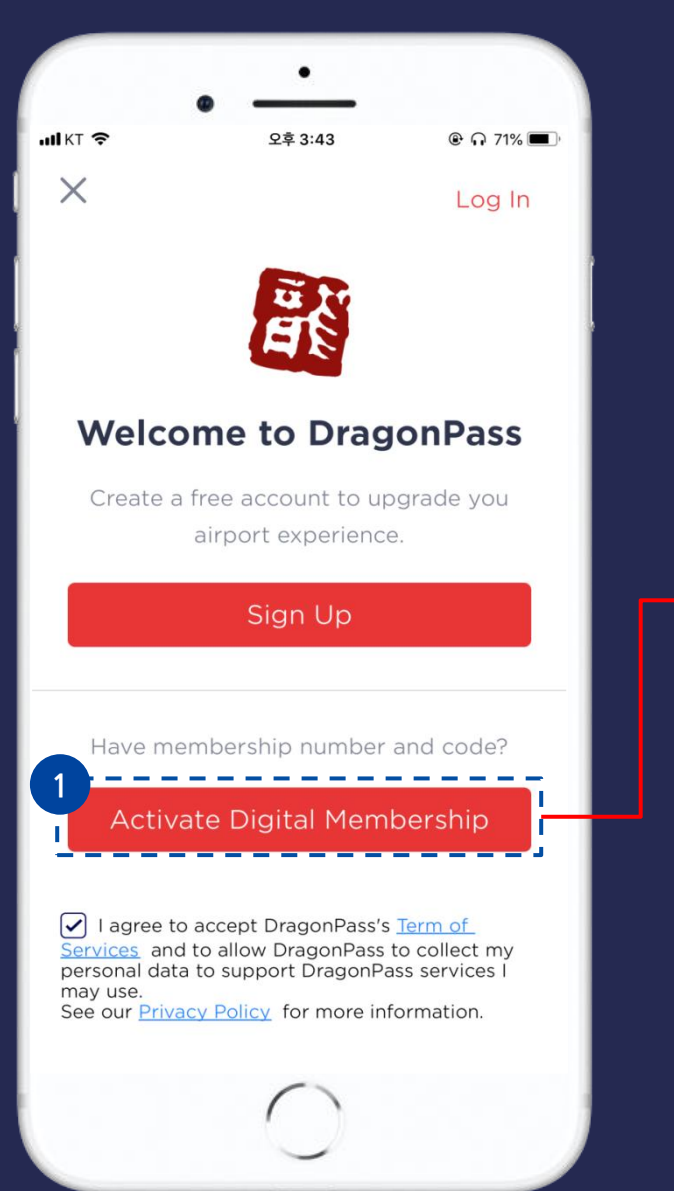

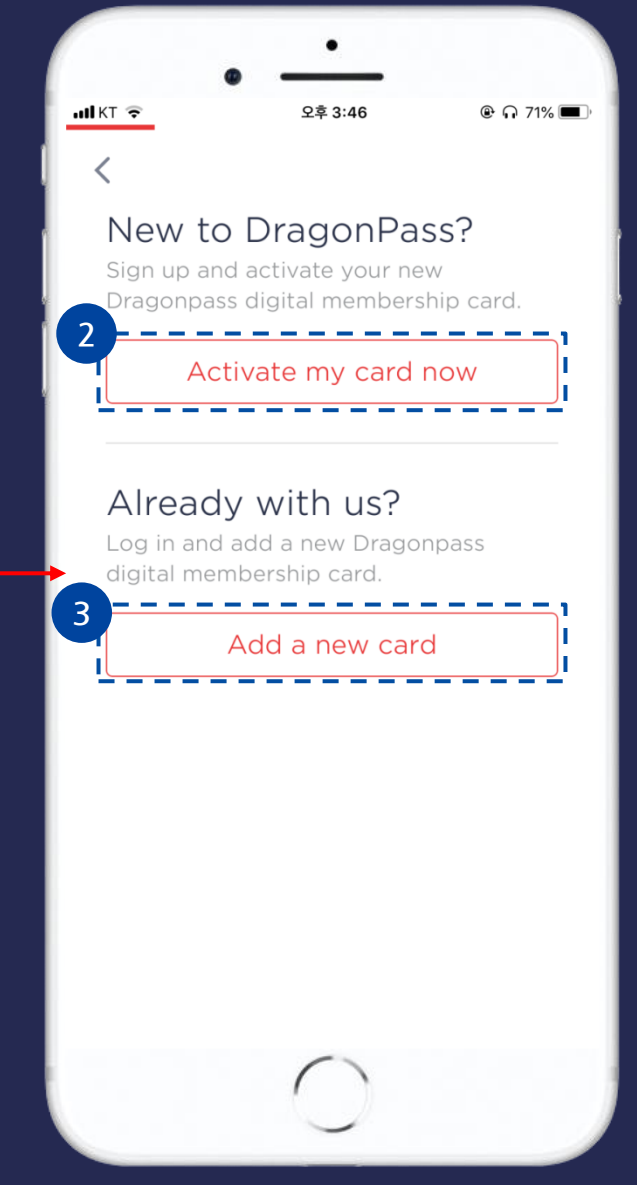

- 1. **"Activate Digital Membership"** 을 선택해주세요.
- 2. 신규 회원인 경우 "Activate my card now" 버튼을

   선택해주세요.
- 기존 회원인 경우 "Add a new card" 버튼을 선택해주세요.

### 라운지 이용권 멤버십 번호 등록

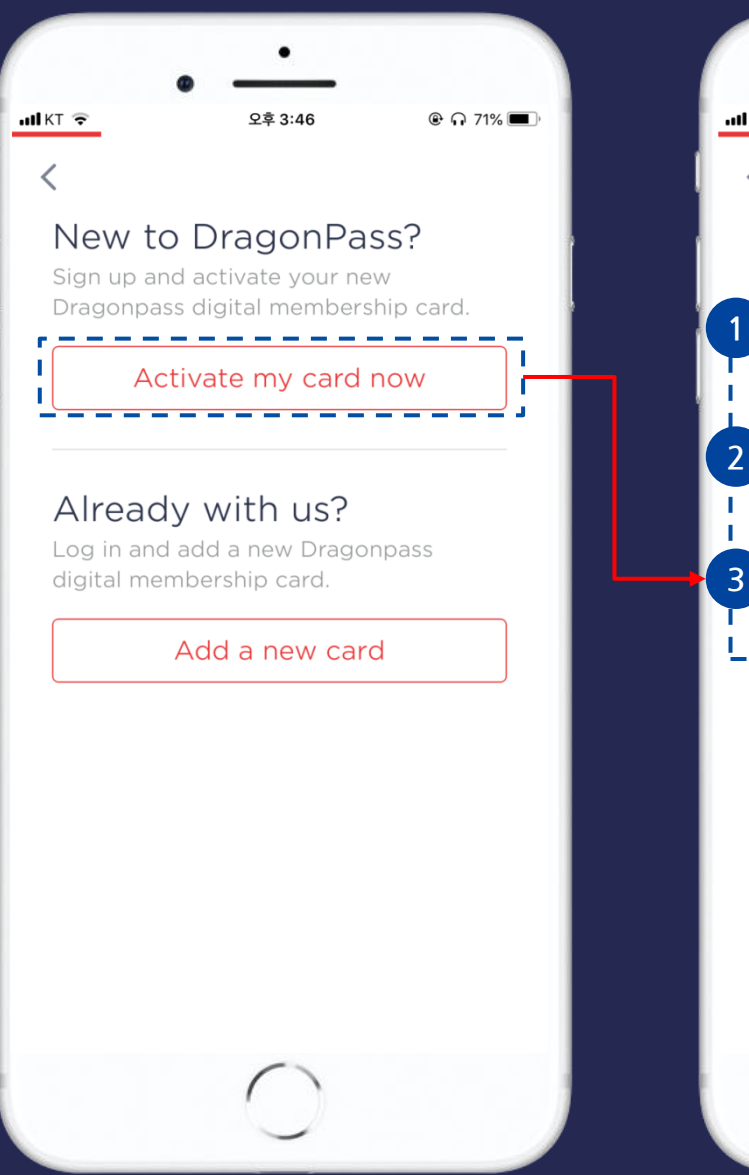

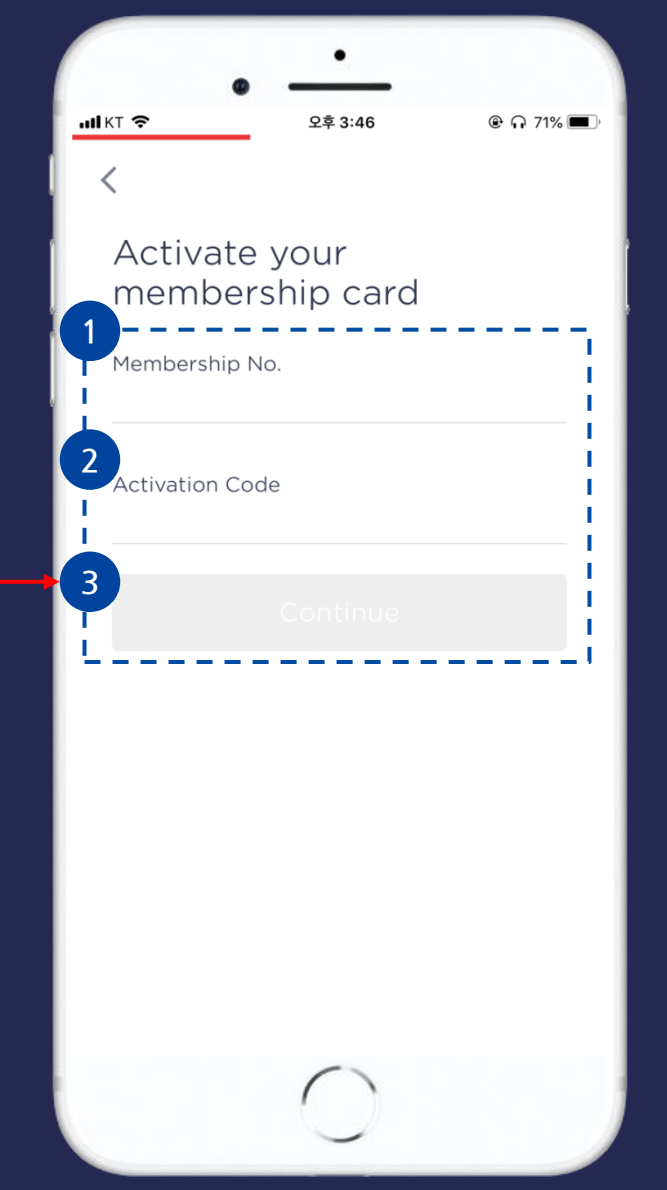

 KB국민카드에서 받은 문자내용에서 라운지 이용권 멤버십 번호 앞 16자리를 입력해주세요.
 KB국민카드에서 받은 문자내용에서 라운지 이용권 멤버십 번호 뒤 4자리 입력해주세요.
 입력시 "Continue" 버튼이 빨간색으로 활성화됩니다. 해당 버튼을 선택해주세요.

### 계정 ID 입력(이메일 주소)

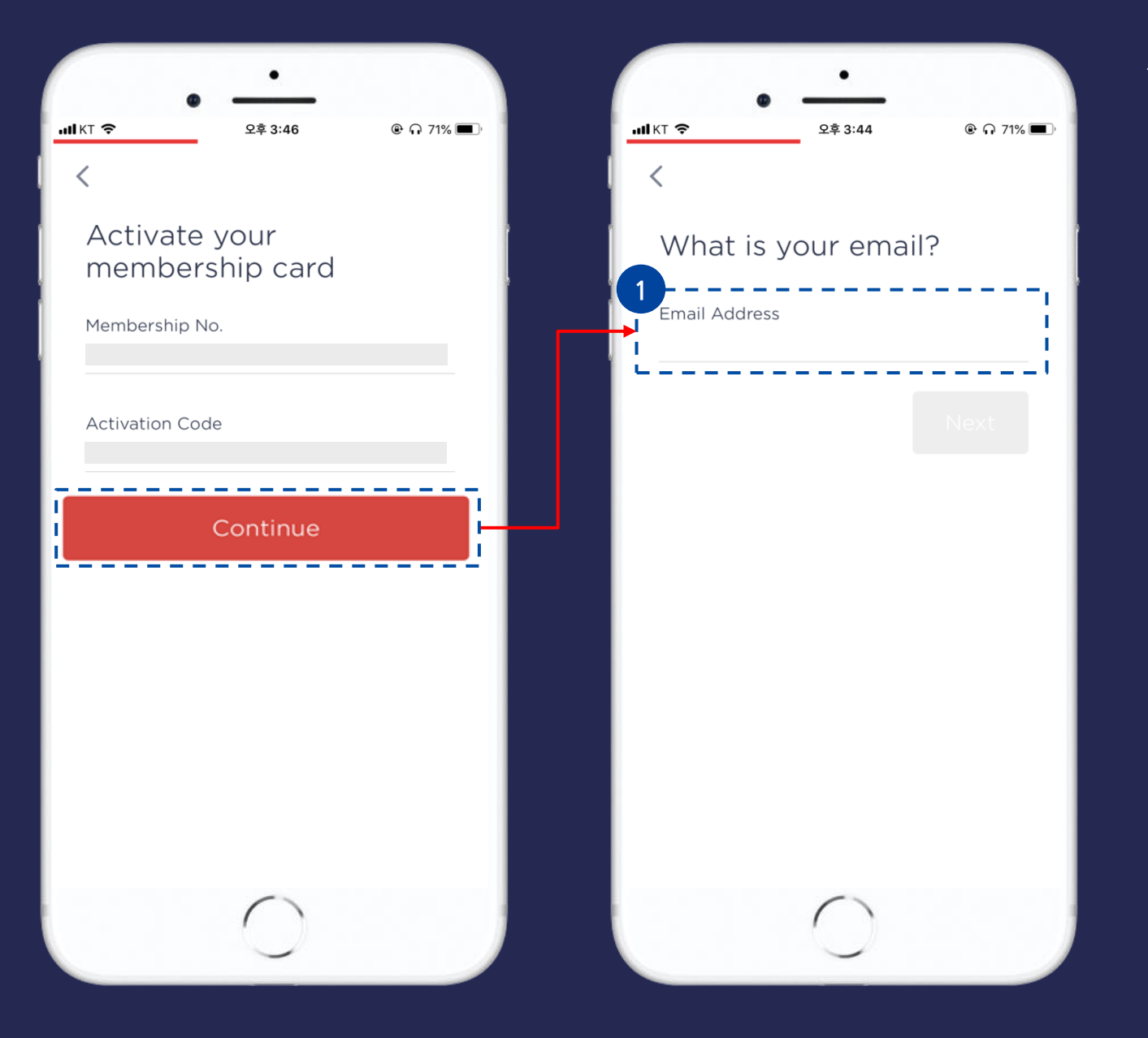

#### 1. 계정 생성을 위한 이메일 주소 등록 후 "Next" 버튼을 선택해주세요.

### 계정 비밀번호 입력

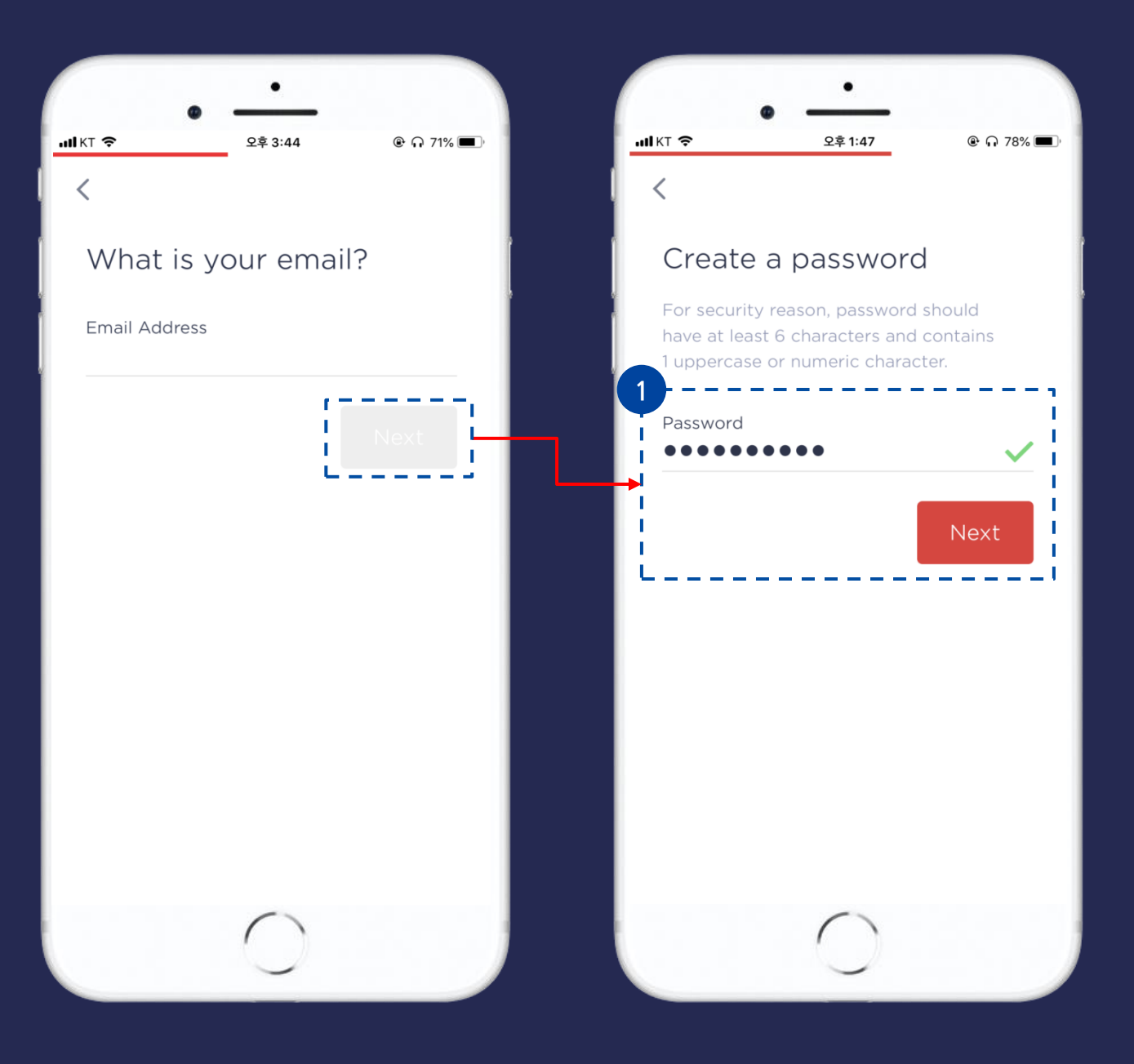

#### 1. 계정 비밀번호를 입력 후 "Next" 버튼을 선택해주세요.

### 생년월일, 국적 정보 입력

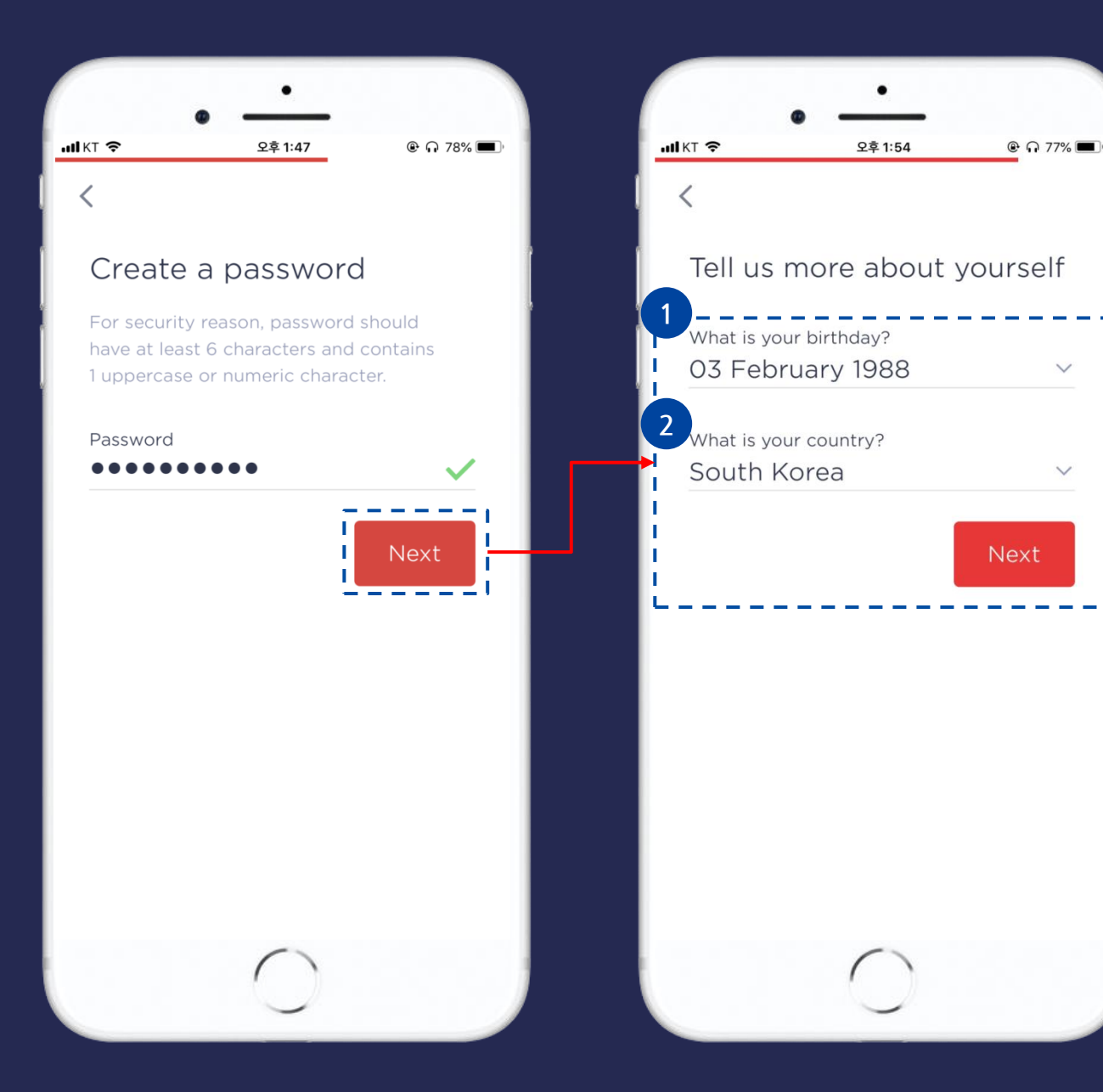

1. 생년월일 정보를 일, 월, 년 순으로 입력해주세요.
 2. 국적 선택 후 "Next" 버튼을 선택해주세요.

#### 인증 코드 입력

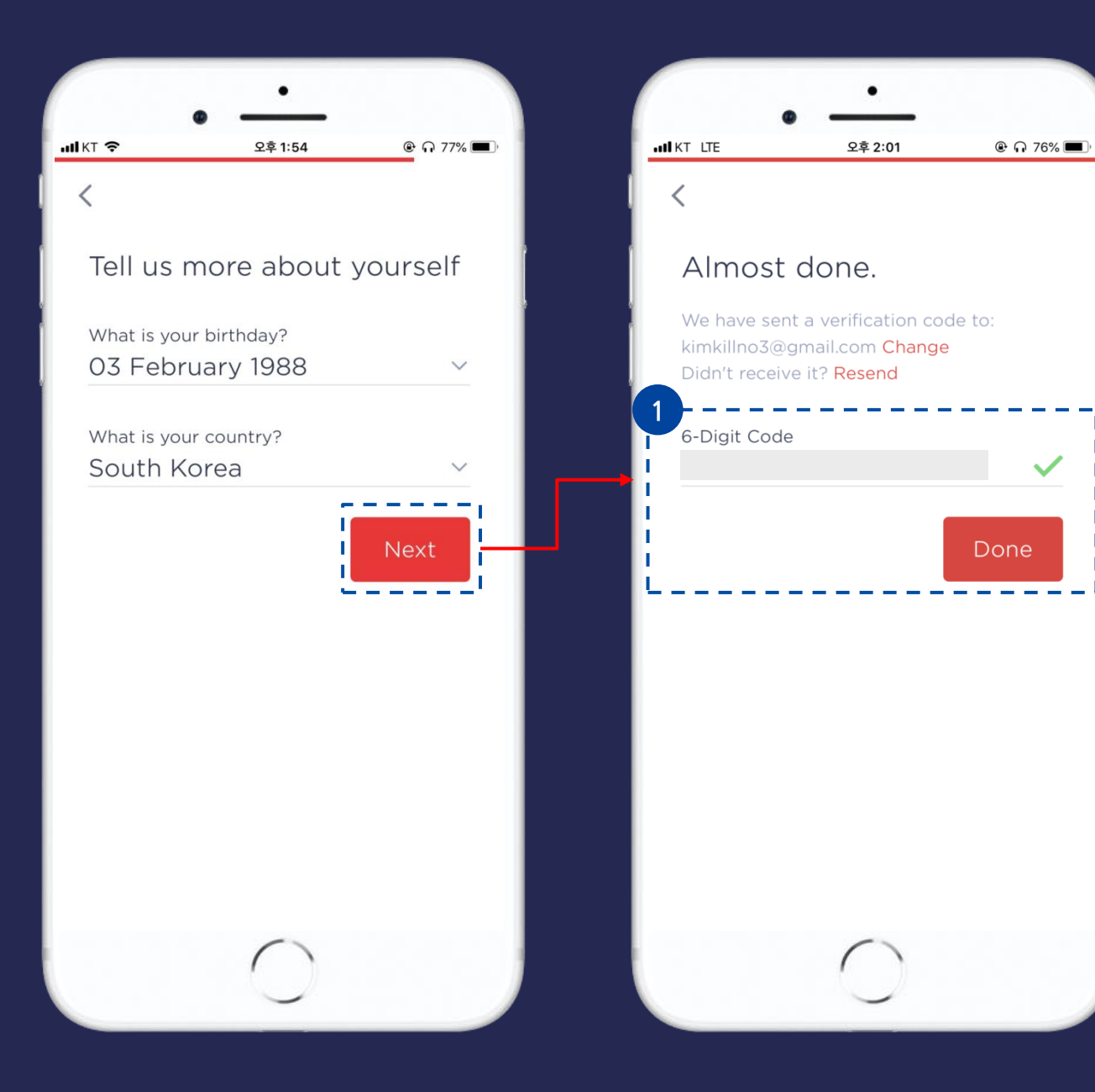

#### 1. 입력하신 이메일에 전달된 6자리 코드를 입력 후 "Next" 버튼을 선택해주세요.

### 회원가입 및 멤버쉽 등록 완료

.ILKT LTE

<

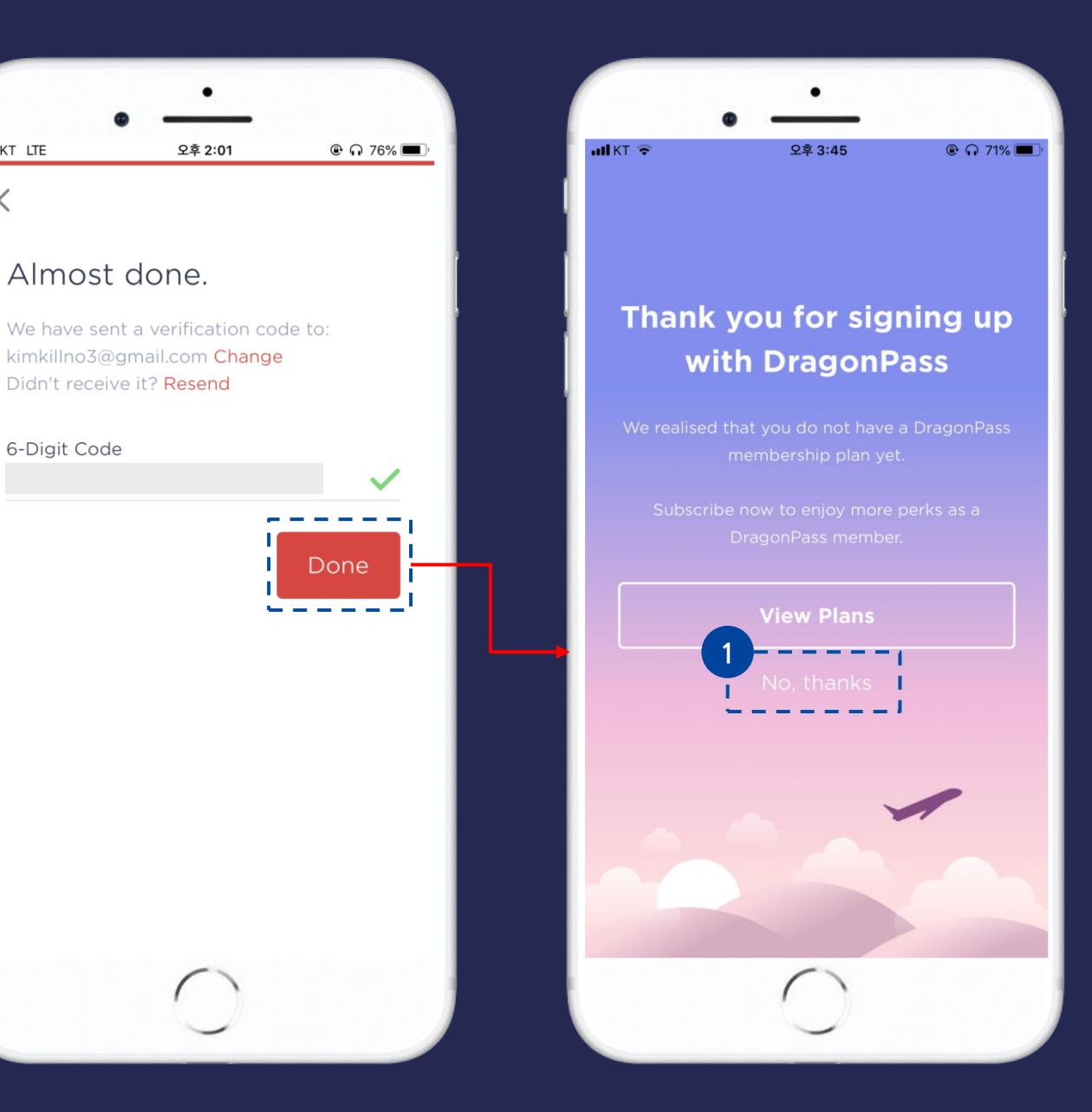

#### 1. "No, thanks" 를 선택하여 메인화면으로 이동합니다.

### 이용할 라운지의 지역 또는 공항 검색 및 선택

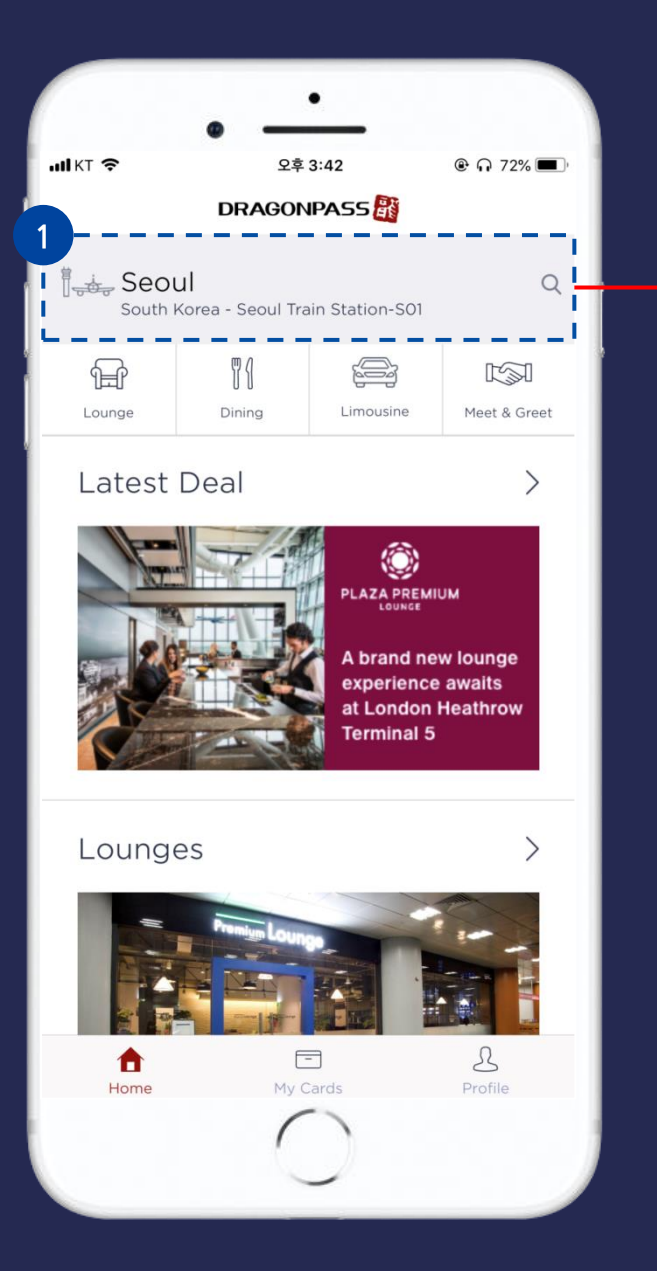

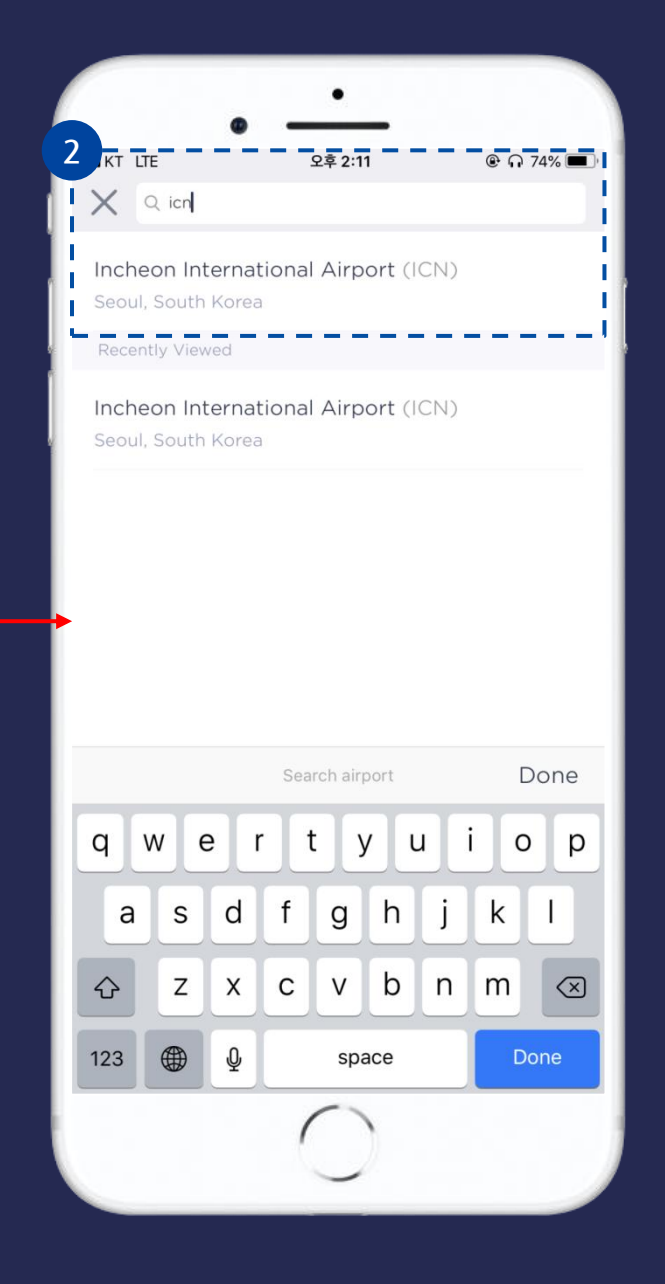

 해당 영역을 선택합니다.
 이용할 라운지의 지역 또는 공항 검색 검색시
 하단에 검색결과가 나오게 됩니다. 검색결과 영역을 선택 후 메인화면으로 이동합니다.

#### 이용 가능한 라운지 검색

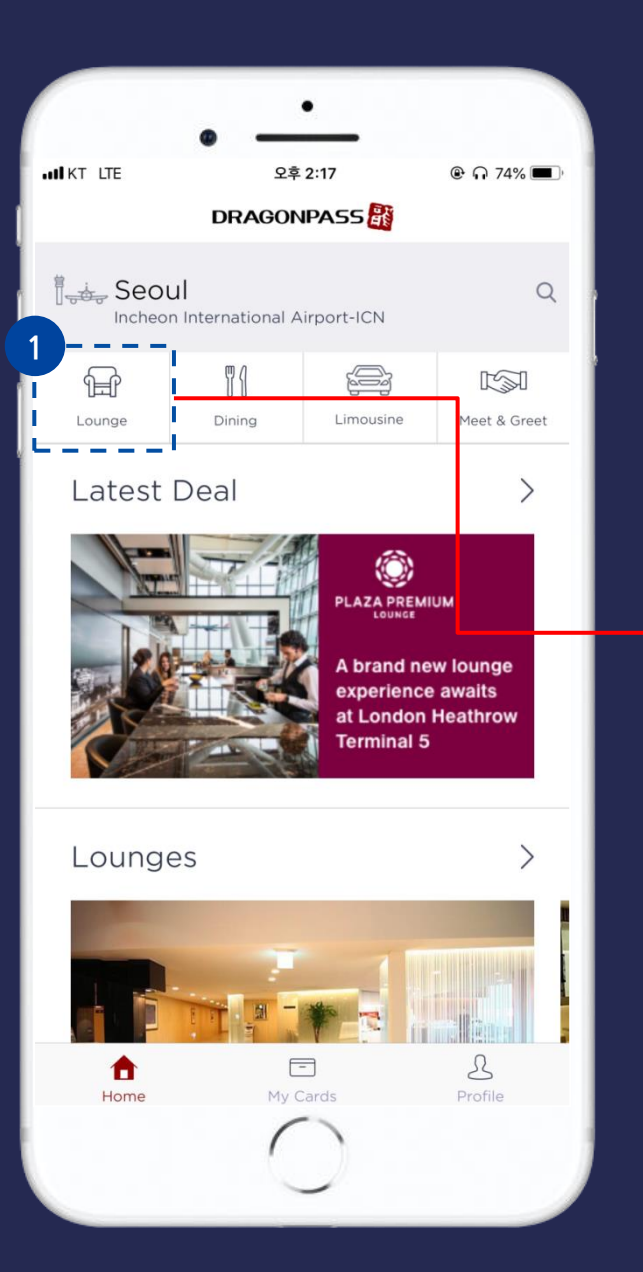

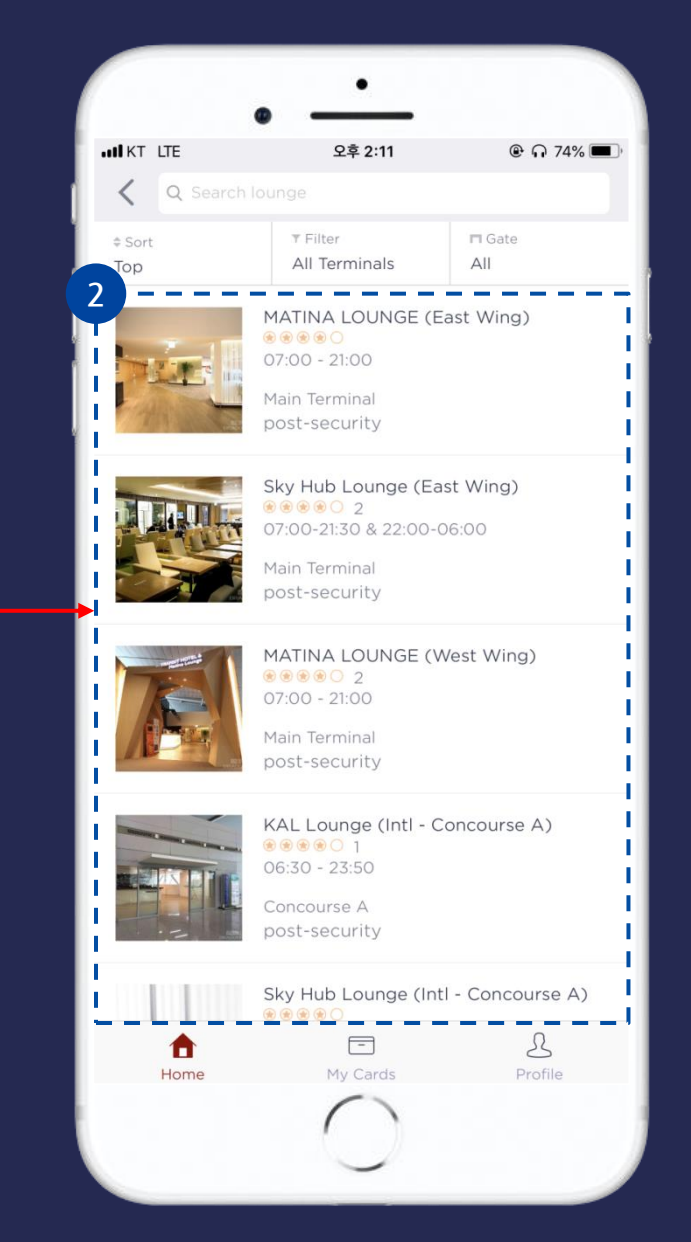

 다시 "Lounge" 버튼 선택시 검색하신 지역 또는 공항에 이용가능한 라운지 목록이 보여집니다.
 해당 목록에서 이용을 원하시는 라운지의 정보를

확인하시어 라운지를 이용해주시면 됩니다.

#### 이벤트 신청시 유의사항

12/12

※ 성인만 신청이 가능하며, 만 18세 미만 청소년/소아/유아는 신청이 불가합니다.

※ KB국민카드 결제 건에 한하여 속한 탑승객 최대 2인까지 신청 가능합니다.

(다른 예약의 탑승객으로 중복 신청해도 KB국민카드 회원(결제자) 기준으로 체크되어, 최대2인의 탑승객에 대해서만 이용권이 발송됩니다.) ※ 라운지 입장시 탑승자의 영문명과 여권상의 영문명이 동일해야만 입장이 가능합니다.

※ 해당 이용권은 공항 라운지 1회 이용권으로 KB국민카드 회원 기준 1인 1회에 한하여 신청 및 사용 가능합니다.

※ 해당 이용권은 드래곤 패스(dragonpass)어플을 다운 받은 후 등록해야만 이용가능하며

·원할한 사용을 위해 라운지 방문일 기준 3일전까지 이용권을 등록해야 합니다.

※ 각 라운지 상황에 따라 라운지 입장이 제한될수 있습니다.

※ 해당 이용권은 신청 시 KB국민카드 결제자 1인의 휴대폰 번호로 이용권이 전송되오니

문자 발송일 2일 전까지 KB국민카드에 등록되어있는 휴대폰 번호를 확인하시기 바랍니다.

※ 잘못 등록된 휴대전화 번호로 인한 피해는 당사에 책임이 없습니다.

※ 해당 이용권 전송은 KB국민카드에서 직접 발송합니다.

라운지 이용권 전송 관련 문의는 KB국민카드 고객센터 (☎1588-1688)로 문의해주시기 바랍니다. ※ 해당 이용권의 등록 유효기간은 문자 수신 이후 30일 이내이며, 사용 가능 기간은 등록 후 30일 이내입니다. ※ 결제 취소 또는 일정 변경 시 라운지 이용권 발송에서 제외됩니다.